福井市の児童生徒用タブレットは、学校で使用することを基本としていますが、持ち帰ってオンライン学 習ができるように、現在設定を変更しています。下記の方法で家庭の無線 LAN に接続することが可能で すので、必要な場合は設定をお願いします。なお、フリーの Wi-Fi スポットには危険なものも存在しますの で、あくまでも家庭の無線 LAN で使用するのみにしてください。

1. 設定(歯車の形)をタップして、設定画面を表示し、Wi-Fiを選択する。

| 11:39 8月27日(金)<br>設定                                  | 一般               | 중 67% ■       |
|-------------------------------------------------------|------------------|---------------|
| このiPadは福井市教育委員会によって監理/管理されて<br>います。 デバイスの監理に関する詳しい情報… |                  |               |
|                                                       | 情報               | >             |
| iPadにサインイン<br>iCloud、App Storeおよびその他を設…               | ソフトウェア・アップデート    | >             |
| N 株内エード                                               | AirPlay≿ Handoff | >             |
| Wi-Fi fukuiGschool                                    | ピクチャ・イン・ピクチャ     | >             |
| Bluetooth オン                                          | iPadストレージ        | >             |
| ▶ クラスルーム 接続解除済み                                       | Appのバックグラウンド更新   | >             |
| 通知                                                    | 日付と時刻            | >             |
| ◀効 サウンド                                               | キーボード            | >             |
| ● おやすみモード                                             | フォント             | >             |
| スクリーンタイム                                              | 言語と地域            | >             |
|                                                       | 辞書               | >             |
|                                                       |                  |               |
| <b>し</b> コントロールセンター                                   | VPN              | 未接続 >         |
| AA 画面表示と明るさ                                           | デバイフ管理           | MDM Profile > |

2. ネットワーク欄に表示された中から家庭の Wi-Fi 機器を選択。 表示されない場合は、その他から直接 SSID を入力する。

| 11:39 8月27日(金)<br>設定                                 | Wi-Fi                                                            | 🗢 67% 🔳 י           |
|------------------------------------------------------|------------------------------------------------------------------|---------------------|
| このiPadは福井市教育委員会によって監理/管理されて<br>います。デバイスの整理に関する詳しい情報。 |                                                                  |                     |
|                                                      | Wi-Fi                                                            |                     |
| iPadにサインイン<br>iCloud、App Storeおよびその他を設…              | ✓ fukuiGschool<br>プライパシーに関する警告                                   | ∎ <del>?</del> (j)  |
|                                                      | ネットワーク                                                           |                     |
| ▶ 機内モード                                              | AiR-WiFi_0PBRJ8                                                  | ₽ 奈 (j)             |
| 😴 Wi-Fi fukuiGschool                                 | aterm-59c179-a                                                   | ∎ <del>?</del> (j́) |
| Bluetooth       オン                                   | aterm-59c179-g                                                   | ê 🗢 🚺               |
| クラスルーム 接続解除済み                                        | Buffalo-A-78A8_1                                                 | ∎ <del>হ</del> (j)  |
|                                                      | Buffalo-G-78A8                                                   | ∎ <del>হ</del> (j)  |
|                                                      | SPWN_N35_867774                                                  | l 🗟 🤅               |
| ■                                                    | その他                                                              |                     |
|                                                      |                                                                  |                     |
|                                                      | 接続を確認                                                            | 通知 >                |
| ○ 一般                                                 | 接続したことのあるネットワークに自動的に接続します。接続したことのあるネットワー<br>接続可能なネットワークをお知らせします。 | ・クが見つからない場合は、       |
| 🕄 コントロールセンター                                         | インターネット共有へ自動接続                                                   | 接続を確認 >             |
| AA 画面表示と明るさ                                          | Wi-Fiネットワークが使用できないとき、このデバイスの近くにあるインターネット共有                       | スポットを自動的に検出す        |

3. パスワード入力画面が表示されたら、機器やマニュアルに書かれているキーを入力する。

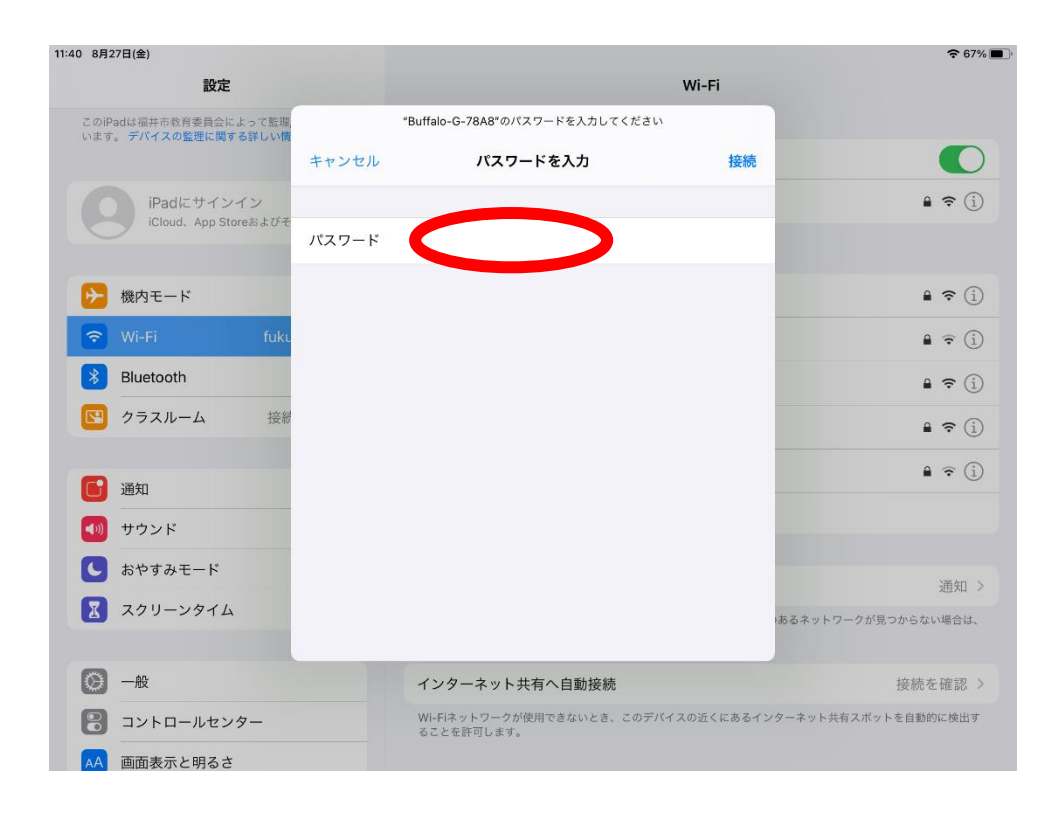

## 4. これで Wi-Fi に接続できました。インターネットを起動すると表示できるはずです。

| 11:40 8月27日(金)<br>設定<br>このiPartは湖北市教育委員会によって乾田停港会力で | Wi-Fi                                                                                                    | <b>奈</b> 67% ■) |
|-----------------------------------------------------|----------------------------------------------------------------------------------------------------|-----------------|
| います。デバイスの監理に関する詳しい情報                                | Wi-Fi                                                                                                    |                 |
| iPadにサインイン<br>iCloud、App Storeおよびその他を設…             | ✓ Buffalo-G-78A8                                                                                                    | <b>≜ ≈ (i</b> ) |
|                                                     | マイネットワーク                                                                                                    |                 |
| ▶ 機内モード                                             | fukuiGschool                                                                                                    | 🕯 🗢 i           |
| ᅙ Wi-Fi Buffalo-G-78A8                              | ほかのネットワーク $\frac{\mathbf{b}^{\mathbf{I}_{\mathcal{L}}}_{\mathbf{a}_{ \mathcal{L} }}}{\mathbf{b}_{\mathbf{a}_{ \mathcal{L} }}}$ |                 |
| Bluetooth       オン                                  |                                                                                                    | <b>₹</b> (i)    |
| ▶ クラスルーム 接続解除済み                                     | AiR-WiFi_0PBRJ8                                                                                                    | <b>≜ ≈ (i</b> ) |
| 6 通知                                                | aterm-59c179-a                                                                                                    | ê ≑ (ì)         |
| ● サウンド                                              | aterm-59c179-g                                                                                                    | 🕯 🗢 🚺           |
| <b>し</b> おやすみモード                                    | Buffalo-A-78A8_1                                                                                                    | ê 🗢 i           |
| 🔀 スクリーンタイム                                          | SPWN_N35_867774                                                                                                    | 🔒 🤶 🚺           |
|                                                     | その他                                                                                                    |                 |
| ○ 一般                                                |                                                                                                    |                 |
| 🕄 コントロールセンター                                        | 接続を確認                                                                                                    | 通知 >            |
| AA 画面表示と明るさ                                         | 接続したことのあるネットワークに自動的に接続します。接続したことのあるネットワークだ                                                                                     | 『見つからない場合は、     |